# コンテンツ管理システム PukiWiki の導入と活用事例

雨谷恵

筑波大学システム情報工学等支援室(情報システム管理班)〒305-8573 茨城県つくば市天王台 1-1-1

## 概要

最近では、ほとんどの業務がネットワークにつな がれた PC を利用していると思われる。そのような環 境で、すばやくお互いの情報を共有する為には、ネ ットワーク上で共有ツールを使用するのが便利であ る。しかし、専門的な知識を持たないユーザーが共 有ツールを利用するだけでなく、導入するには高度 な知識が必要と思われているかもしれない。確かに 適当なソフトの選定、インストールとその後の設定 等の手間、また、組織によっては CGI の使用規制、 コストの問題等で、なかなか気軽には導入に踏み切 れないのではないだろうか?

おそらく多くの組織では、すでに情報共有ツール としてfml<sup>1</sup>等のメーリングリスト(以下MLと略)プロ グラムを利用していると思われるが、毎日大量に送 られてくるメールをひとつひとつチェックするのも 大変な労力である。しかも、例えば論議の途中から そのMLのメンバーに加わった場合、今なされている 論議の経緯を知るためには、過去に配信されたメー ルを取り寄せ読まなくてはいけない。多くのMLプロ グラムの機能には、記事の取り寄せをすることは可 能だが、その中から必要な情報を検索し取り出す事 は出来ない。

それらの問題点に対し簡単にすばやく「情報共有」 を実現ためのツールとして PukiWiki を実例を交えて 紹介する。

## 1. はじめに

初めて PukiWiki を導入したのは、2004 年 4 月に筑 波大学システム情報工学研究科総合研究棟 B が完成 した時である。建物の完成とともに一部の研究室/実

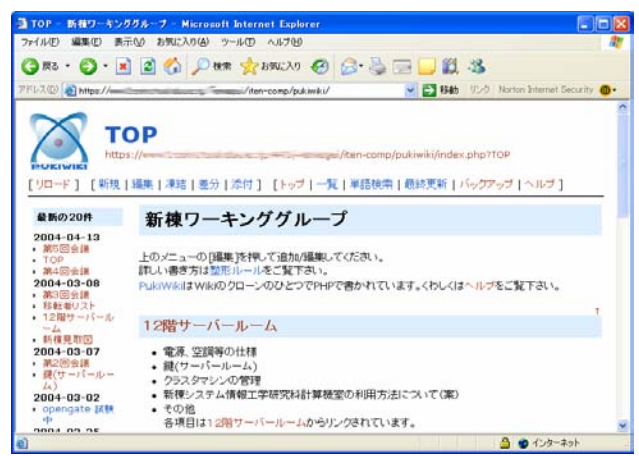

図1 新棟ワーキンググループ TOP画面

験室を移転するため、移転対象となる同研究科コン ピュータサイエンス専攻では、早急にネットワーク の整備等を検討する為にワーキングループが発足し た。このワーキンググループの情報共有の場として PukiWiki を採用し、掲示板的な利用の他、議事録等 各資料の保管を行った。

同じようなシステムは、以前にも同大学情報学類 計算機運用委員会内、学生管理者グループで、グル ープ内の情報共有のためTikiというPukiWikiと同じ システムを利用していた。ただし、Tikiはオブジェク ト指向スクリプト言語であるRuby言語<sup>2</sup>で書かれて おり、CGIモードで動かすことを前提としているため、 導入には基本的なCGIの設定の知識とともに、Ruby 言語の知識が必要な場合もある。PukiWikiはPHP言語 <sup>3</sup>で書かれておりPHPモジュールをApacheサーバーに 組み込むことでPerl/CGIと比較して処理速度の高速 化、また、サーバーの負荷を低減することができる。 さらにCGIを利用しないため動作するため設置の面 でも安易である。現在、これらのシステムWikiEngine を利用したプログラムは多数存在し、Wikiクローン と呼ばれている。

本稿では PukiWiki の導入方法、初期設定、また導 入時の注意点を報告する。

## 2. PukiWiki のアウトライン

PukiWiki の「Wiki」とは自由に拡張可能な、連結 されたウェブ「ページ」の集積で、情報を格納し、 修正するためのハイパーリンクシステム WikiEngine のことである。この WikiEngine を利用することによ り、web ブラウザを利用し編集をすることが可能で あり、各ページが誰にでも容易に編集可能なデータ ベースとしても利用できる。また、一からシステム を構築することなく、既存の web サーバープログラ ムを利用することで、インストールから動作するま でとても手軽であるのが特徴のひとつである。

PukiWiki のインフラは WWW とサーバー・クライ アントアプリケーションに支えられているとも言え る。その基盤となる HTTP プロトコルは、クライア ント・サーバー間の通信がどのように行われている かを規定しているが、Wiki は、web 上で使用されて いる HTTP プロトコルの GET(データ要求)処理と POST(データ提出要求)処理を行っている。

PukiWiki に使われている PHP 言語は、スクリプト 言語のひとつである。大きな特徴は HTML ファイル 内に直接記述することができる点である。また、CGI としても使用できるが、利用の多くは Apache 等の web サーバーに PHP モジュールを組み込まれた環境 で使用されている。また、Perl/CGI と比較して処理 速度の高速化、サーバー負荷の低減が可能で各種デ ータベースとの連携に優れている。その他 PHP 言語 は、XML, PDF, IMAP, LDAP 等各種機能をサポート しており、広範な web アプリケーションを容易かつ

<sup>&</sup>lt;sup>1</sup> http://www.fml.org/

<sup>&</sup>lt;sup>2</sup> http://www.ruby-lang.org/ja/

<sup>&</sup>lt;sup>3</sup> http://www.php.net/

柔軟に作成可能な点が魅力で、最近急速に普及して いる言語のひとつである。

## 3. 動作環境の確認

PukiWiki は日本語マルチバイト対応の PHP (PHP 4.1.0 以降)とwebサーバーを利用できる環境なら基 本的にどの OS 上でも動作する。ただし、PukiWiki の設置はpublic\_html等、webでアクセスできる場所 におく必要がある。webサーバーにphp モジュール が組み込まれているかを確認するには、そのwebサ ーバーの管理者に問い合わせるか、もしくは自分で 以下のサンプルスクリプトを適当なファイル名(例で は info.php)で作成し、このファイルをブラウザで表 示してみることで確認できる。ブラウザで表示して 図 2 のように表示されれば、PukiWiki は設置可能で ある。

サンプルスクリプト(info.php)の内容

| <head></head>           |  |
|-------------------------|--|
| <title>PHP TEST</title> |  |
|                         |  |
| <body></body>           |  |
| php phpinfo(); ?        |  |
|                         |  |
|                         |  |
|                         |  |

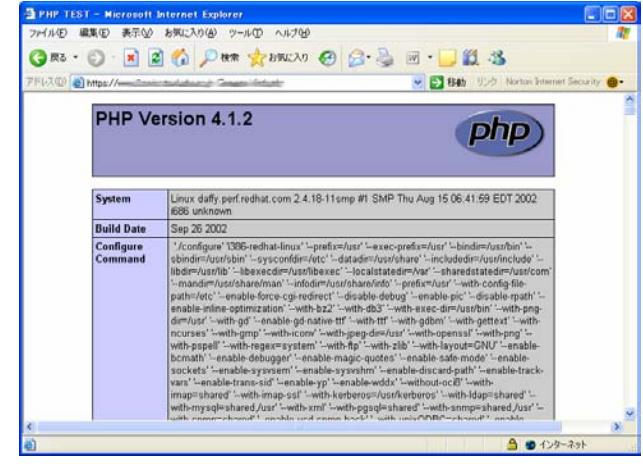

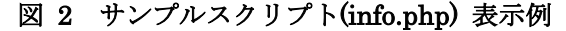

このサンプルスクリプトで使用されている phpinfo 関数は、PHP の状態に関する情報を出力する。出力 される情報は PHP コンパイルオプションと拡張機能、 PHP のバージョン、 サーバー情報と環境(モジュー ルとしてコンパイルされた場合)、 PHP の環境、 OS バージョン情報、パス、構成オプションのマスタ ー およびローカルの値、HTTP ヘッダ、PHP License 等である。

## 4. インストール手順

インストールの為に必要なパッケージはPukiWiki 公式サイト<sup>4</sup>からダウンロードすることができる。 2005/01/25 現在のPukiWikiの最新ヴァージョンは 1.4 系(XHTML 1.1) はPukiWiki1.4.4、1.3 系(HTML 4.01 transitional)は PukiWiki1.3.7 である。 URL を http://localhost/~amagai/pukiwiki/として進める。 公式サイトから提供されるパッケージは ZIP 形式 と tar形式があるので好みの形式をダウンロードする。 tar 形式パッケージ(pukiwiki-1.4.4.tar.gz)の場合、以下 のように p オプションをつけると、設定されたアク セス権で展開されるので、すぐに web 上で利用でき る。

| %tar pzxvf pukiwiki-1.4.4        | .tar.gz                     |
|----------------------------------|-----------------------------|
| %mv -Rf pukiWiki-1.4.4 $^{\sim}$ | amagai/public_html/pukiwiki |

| 📱 Tera Term  |             |                   | VT           |       |    |       |                    |   |
|--------------|-------------|-------------------|--------------|-------|----|-------|--------------------|---|
| ファイル(E) 編集   | ④ 設定⑤) エ    | /トロール( <u>O</u> ) | ウィンドウ🖤 🛝     | ルブ(日) |    |       |                    |   |
| orditize.com | 15.153 date |                   | and the life |       | 3  | s -al |                    | 1 |
| 合計 208       |             |                   |              |       |    |       |                    |   |
| drw×r-×r-×   | 13 amagai   | lab               | 4096         | 1月    | 26 | 11:11 |                    |   |
| drwxr-xr-x   | 8 amagai    | lab               | 4096         | 1月    | 26 | 11:12 |                    |   |
| -rw-rr       | 1 amagai    | lab               | 92           | 1月    | 26 | 11:11 | .htaccess          |   |
| -rw-rr       | 1 amagai    | lab               | 18009        | 1月    | 26 | 11:11 | COPYING.txt        |   |
| -rw-rr       | 1 amagai    | lab               | 2602         | 1月    | 26 | 11:11 | README.en.txt.gz   |   |
| -rw-rr       | 1 amagai    | lab               | 6832         | 1月    | 26 | 11:11 | README.txt         |   |
| -rw-rr       | 1 amagai    | lab               | 698          | 1月    | 26 | 11:11 | UPDATING.en.txt.gz |   |
| -rw-rr       | 1 amagai    | lab               | 20898        | 1月    | 26 | 11:11 | UPDATING.txt       |   |
| drw×r-×r-×   | 2 amagai    | lab               | 4096         | 1月    | 26 | 11:11 | attach             |   |
| drwxr-xr-x   | 2 amagai    | lab               | 4096         | 1月    | 26 | 11:11 | backup             |   |
| drwxr-xr-x   | 2 amagai    | lab               | 4096         | 1月    | 26 | 11:11 | cache              |   |
| drwxr-xr-x   | 2 amagai    | lab               | 4096         | 1月    | 26 | 11:11 | counter            |   |
| -rw-rr       | 1 amagai    | lab               | 6114         | 1月    | 26 | 11:11 | default.ini.php    |   |
| drwxr-xr-x   | 2 amagai    | lab               | 4096         | 1月    | 26 | 11:11 | diff               |   |
| -rw-rr       | 1 amagai    | lab               | 15148        | 1月    | 26 | 11:11 | en.Ing             |   |
| drwxr-xr-x   | 3 amagai    | lab               | 4096         | 1月    | 26 | 11:11 | image              |   |
| -rw-rr       | 1 amagai    | lab               | 281          | 1月    | 26 | 11:11 | index.php          |   |
| -rw-rr       | 1 amagai    | lab               | 15148        | 1月    | 26 | 11:11 | ja.lng             |   |
| -rw-rr       | 1 amagai    | lab               | 12097        | 1月    | 26 | 11:11 | keitai.ini.php     |   |
| drwxr-xr-x   | 2 amagai    | lab               | 4096         | 1月    | 26 | 11:11 | lib                |   |
| drwxr-xr-x   | 2 amagai    | lab               | 4096         | 1月    | 26 | 11:11 | plugin             |   |
| -rw-rr       | 1 amagai    | lab               | 14591        | 1月    | 26 | 11:11 | pukiwiki.ini.php   |   |
| -rw-rr       | 1 amagai    | lab               | 285          | 1月    | 26 | 11:11 | pukiwiki.php       |   |
| -rw-rr       | 1 amagai    | lab               | 879          | 1月    | 26 | 11:11 | rules.ini.php      |   |
| drwxr-xr-x   | 2 amagai    | lab               | 4096         | 1月    | 26 | 11:11 | skin               |   |
| drwxr-xr-x   | 2 amagai    | lab               | 4096         | 1月    | 26 | 11:11 | trackback          |   |
| drw×r-×r-×   | 2 amagai    | lab               | 4096         | 1月    | 26 | 11:11 | wiki               |   |
| -rw-rr       | 1 amagai    | lab               | 9107         | 1月    | 26 | 11:11 | wiki.en.tgz        |   |
| and the mi   | ine telate  | - 1-5-            | more liter / | 1-1-  | -7 |       |                    | 1 |

#### 図 3 展開された PukiWiki パッケージ

なお、正しいアクセス権を確認するにはパッケー ジ内にある README.txt ファイルを参考にされたい。 これら展開されたファイル群のアクセス権が正しく 設定されていれば、web ブラウザで

http://localhost/~amagai/pukiwiki/index.php ヘアクセスをすると、図4のようにPukiWikiのフロントページが表示されるはずである。これで基本的な設置は完了である。ただし実際にPukiWikiを運用する際は、

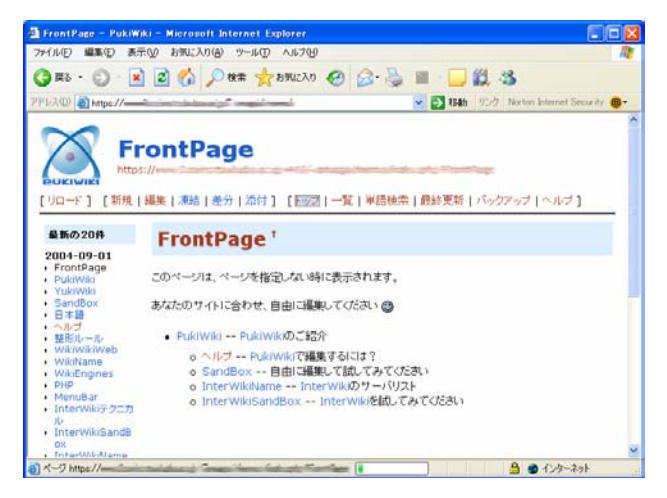

図 4 PukiWiki 初期画面

以降、インストール手順を説明するにあたり、 Linux 環境で、PukiWiki ファイル群を設置した場所を /home/amagai/public\_html/pukiwiki

<sup>&</sup>lt;sup>4</sup> http://www.pukiwiki.org/

PukiWiki 設定ファイル pukiwiki.ini.php の設定と後述 7.を参考に、セキュリティ対策を行う必要がある。

## 5. 初期設定時に注意する点

pukiwiki-1.4.4 からは、配布パッケージを展開した 時、各ディレクトリ内にあらかじめ「.htaccess」フ ァイルが存在している。.htaccessファイルとは、web サーバープログラム Apache の挙動を決定する設定フ ァイルの一つであるが、使用する web サーバーの運 用方針によっては設置を許可しない設定にしている 場合もある。この場合、.htaccessファイルがあると "Internal Server Error"を起こす場合がある。その場合 は pukiwiki/.htaccess、および pukiwiki ディレクトリ以 下にあるすべての.htaccessファイルを削除すること でエラーを回避できる。また、"Runtime Error"が表示 される場合は、ファイルのアクセス権や、それらを 収めているディレクトリのアクセス権が適切でない 可能性があるので、README.txtファイルで確認をす る。

### 6. 基本的な機能の紹介

基本的なメニューは図 5 にあるようにページの上 部にメニューが表示される。[新規] ページの作成と [編集]について簡単に説明する。

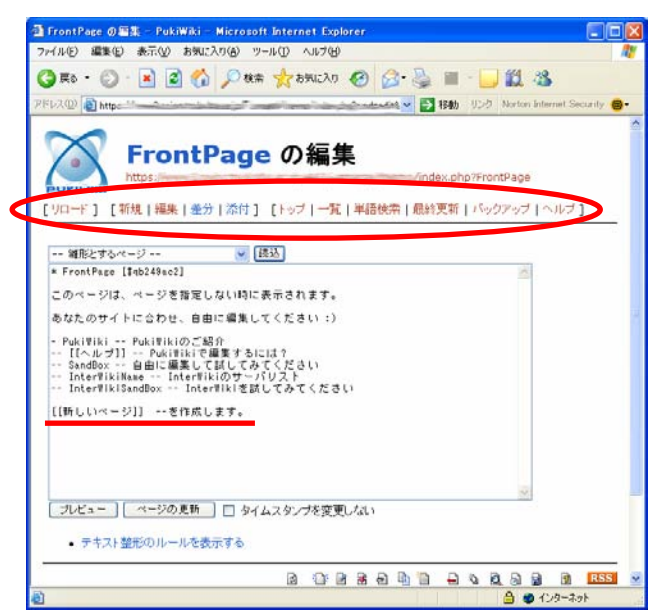

#### 図 5 PukiWikiの編集画面

新規ページを作成する方法として、すでに作成済 みのページの[編集]画面において、図5のとおり、既 存のページ(図5では『FrontPage』)にBracketName([[]] で囲まれた文字)を入力する方法がある。図5では 『[[新しいページ]] --を作成します。』と入力されて いる。この状態で[ページの更新]をすると、図6のと おり『FrontPage』に『新しいページ --を作成します。』 の後ろに?というリンクがつく。そこをクリックす ると『新しいページ』が作成され、編集画面になる。 次に図7のとおり「新たに作成されました」と入力 し、[ページの更新]すると『新しいページ』に文章が 追加され図8のとおり更新される。またメニュー[新 規]から新規ページを作成できる。なお、PukiWikiに 用意された基本メニューはリスト1のとおりである

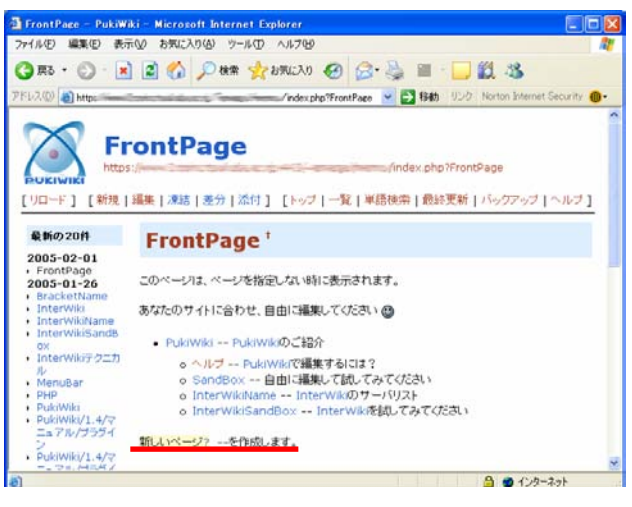

#### 図 6 新しいページへのリンク

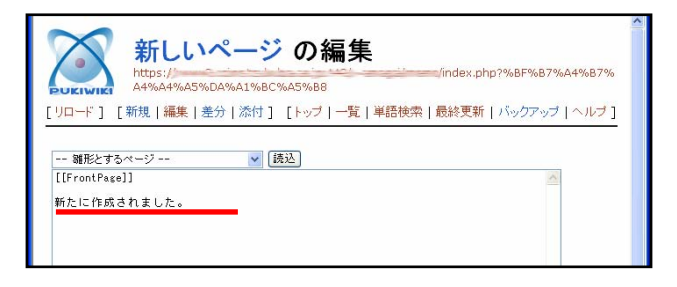

#### 図 7 新しいページの編集画面

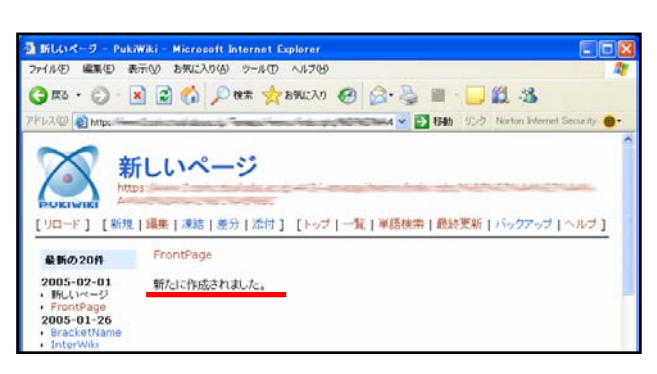

図8作成した新しいページ

| [新規]新しいペー     | ジを作成する                       |
|---------------|------------------------------|
| [編集]ページを編     | 集する                          |
| [凍結]ページを p    | ukiwiki.ini.php で設定したパスワードで  |
| 書き込み不可にす      | る                            |
| [凍結解除]ページ     | を pukiwiki.ini.php で設定したパスワー |
| ドで書き込み許可      | にする                          |
| [差分]ページの更     | 新の差分                         |
| [添付]ページにフ     | ァイルを添付するプラグイン                |
| [一覧]ページのー     | <u>幹</u> 見                   |
| [単語検索]全ての     | ページから単語を検索                   |
| [最終更新]各ペー     | ジの最終更新一覧                     |
| [バックアップ]過     | 去のバックアップ一覧                   |
| [ヘルプ]PukiWiki | の使い方等                        |
|               |                              |

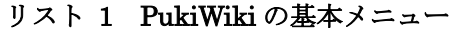

## 7. アクセス制限とセキュリティ対策

PukiWiki はその性質上、誰でもどこからでもアク セスできるため、無断で消去、改竄される可能性が ある。定期的にバックアップを取る機能があり、完 全ではないが復旧することもできるが、それだけで は不十分である。よって初期状態のままで PukiWiki の運用は危険である。そこで、別途セキュリティ対 策が必要となる。PukiWiki 自体が提供している機能 とともに Apache で提供されている機能も利用する。

## 7.1 PukiWikiの「凍結機能」

先にも書いたとおり、PukiWiki はアクセスしてき たすべてのユーザーに、ページ編集や新規ページの 作成を許可している。そこで、PukiWiki の「凍結」 機能を利用し、予め設定したパスワードで、書き込 みを制限し、セキュリティを強化する。

PukiWikiの凍結機能は予めMD5という方式で暗号 化したパスワードを設定ファイル pukiwiki.ini.php に 書き込むことで実現する。このファイル内の \$=adminpass 以降の'(シングルコーテーション)で囲 われた間に MD5 で暗号化された値を以下のように 記入すればよい。

pukiwiki.ini.php のパスワード設定部分

// 管理者パスワード // 以下は md5('pass') の出力結果です \$adminpass = '329435e5e66be809a656af105f42401e ';

MD5 での暗号化は、Linux 上では、以下のように簡 単に計算させる事ができる。

% echo -n 'pass' | md5sum 329435e5e66be809a656af105f42401e -

この設定により、パスワードを知るユーザのみが 変更作業を行うことができ、改竄されにくくなる。

## 7.2 Apache を利用したアクセス制限

webサーバApache<sup>5</sup>を利用し、.htaccessファイルを活 用することにより、より多彩なアクセス制限を行う ことが可能になる。例えば、特定のホスト(IPアド レス、ドメイン名等)からのアクセスを制限、IDと パスワードによるアクセス制限(Basic認証)等が実 現可能である。例えば、Basic認証を利用する場合は pukiwiki /.htaccessに以下の行を追加する。

AuthUserFile /home/amagai/.htpasswd AuthGroupFile /dev/null AuthName "Please enter your ID and password" AuthType Basic require valid-user

1行目の AuthUserFile では認証に使われる ID と パスワードが書かれているファイル .htpasswd の場 所を指定する。通常この.htpasswd ファイルは web で アクセスできない場所(例/home/amagai/.htpasswd)に 設置する。この.htpasswd の中身は以下のとおり「ID: 暗号化されたパスワード」の形式で記述されている。 パスワードの暗号化をする場合、PHP 言語の crypt 関数を使う事で暗号化が可能だが、フリーウェア等 で提供されている CGI (perl) や PHP で書かれた専 用のプログラムを利用しても暗号化することが出来 る。 /home/amagai/.htpasswd の例

amagai:fjeio29f32Ein user1:342bieEezjVie

#### この設定により

http://localhost/~amagai/pukiwiki/index.php にアクセス した場合、図 10 のような Basic 認証が現れ、.htpasswd に登録されたユーザーが任意のパスワードでのみ利 用することが可能となる。

| ıba.ac.jp に接続  | ? 🛛                                                            |
|----------------|----------------------------------------------------------------|
|                | AR                                                             |
| ) and password |                                                                |
| 21             | ~                                                              |
|                |                                                                |
| □パスワードを記憶する(8  | )                                                              |
| ОК             | ) <i>*+&gt;</i> 201                                            |
|                | iba.ac.jp に接続<br>) and password<br>2  <br>1 パスワードを記憶する(P<br>OK |

図 10 認証画面

## 7.3 .htaccess 設定の応用例

7.1 と 7.2 で説明した機能を利用する場合の問題点 は、PukiWiki の凍結機能を利用した場合、万が一設 定したパスワードが流出した時、共通パスワードの ため、誰が使用したかの特定が難しい。ま た、htpasswd と.htaccess を方法の場合は.htpasswd を作成する際、DES によるパスワードの暗号化に多 少専門知識が必要となる。

同大学情報学類<sup>6</sup>では、NISのパスワードを、Apache に組み込まれた認証モジュールが読めるように変換 するプログラムを開発し、その出力ファイル (webpass.coins)を各ユーザが.htaccessに利用できるサ ービスを提供している。このサービスにより別途web アクセス用のパスワードファイル.htpasswdを設定す ることなく、ユーザはシステムから提供される暗号 化されたNISのパスワード情報を安全に設定するこ とが可能となる。情報学類で提供している.htaccess のサンプルは以下のとおりであるが、このように記 述した.htaccessファイルを用意することで、NIS情報 を利用した認証が可能となる。

COINS の全ユーザにアクセスを許可する

|   | AuthType Basic                              |
|---|---------------------------------------------|
|   | AuthDBUserFile /etc/webpass.coins           |
|   | AuthName "Please input your coins's Account |
| & | Password"                                   |
|   | Require valid-user                          |

<sup>&</sup>lt;sup>5</sup> http://www.apache.org/

<sup>&</sup>lt;sup>6</sup> http://www.coins.tsukuba.ac.jp

COINS のユーザ user1, user2 にアクセスを許可する

- AuthType Basic AuthDBUserFile /etc/webpass.coins AuthName "Please input your coins's Account
- & Password" Require user user1 user2

COINS のグループ ugrad(情報学類生全員)に属するユ ーザにアクセスを許可する

AuthType Basic AuthDBGroupFile /etc/webpass.coins AuthDBUserFile /etc/webpass.coins AuthName "Please input your coins's Account & Password"

Require group ugrad

ここで指定されている webpass.coins は cron を利用し 一定時間ごとに、開発したスクリプトによりログイ ンアカウント、パスワード、グループ等の情報を取 得している。

## 7.4 SSL の導入

アクセス制限を行っても、ネットワーク上で流れ ているデータは平文のままなので、常に脅威に晒さ れている。大切なデータを「悪意を持った第三者」 から見られても平気なように、データを変換する方 法(暗号化)を行うことが必要である。その暗号化され たデータのやり取りで、最も一般的な方式は

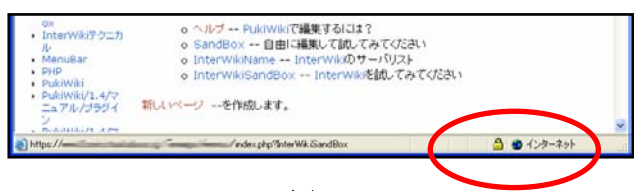

図 11

|        | 証明書の情報                                  |  |
|--------|-----------------------------------------|--|
| この証明   |                                         |  |
| • 1    | モート コンピュータ(0) ID を1米計する                 |  |
|        |                                         |  |
| *言羊細は、 | 証明機関のステートメントを参照してください。                  |  |
| 発      | 「 <b>行先:</b> www3.coins.tsukuba.ac.jp   |  |
| 発      | 行者: Comodo Class 3 Security Services CA |  |
| 有      | <b>幼期間</b> 2004/11/22 から 2005/11/23     |  |

図 12 SSL 証明書

SSL(Secure Socket Layer)通信と呼ばれる通信方式で ある。この SSL 通信とアクセス制限を併用して利用 することにより、よりセキュアな運用が可能となる。

SSL 通信を利用しているかどうかは、ブラウザで 確認することができる。SSL で通信している場合、 図11のとおりブラウザ画面右下のとおり鍵マークが 表示される。この鍵マークをクリックすると図12の ようにその web サーバーが使っている証明書の情報 を見ることができ、安全性を確認できる。

#### まとめ

PukiWiki が最も力を発揮するのはコラボレーション(共同作業)に利用される場合である。例えば、 会議時に PC とプロジェクタを用いて、リアルタイム で議事録等の編集したり過去の議事を確認しつつ進 行できる。追加資料等ファイルのアップデートも容 易である。

PukiWiki の設置は、特別な知識や管理者権限が必要ではなく、手軽で便利な情報共有ツールとして、 エンドユーザのコンピュータリテラシの向上ととも に、ますます広がっていくと予想される。また、 PukiWiki には標準添付のプラグインの他、多数の自 作プラグインが公開されているので、利用者それぞ れがニーズにあったカスタマイズをすることで、よ り威力を発揮するのでぜひ一度利用されたい。

ただし、PukiWikiはwebサーバーに設置して利用す ることが前提となっている為、そのような作業に慣 れていないユーザにとっては敷居が高いかもしれな い。最近、ローカルPC上でWikiの機能が使える「ひ とりWiki」<sup>7</sup>というフリーソフトが提供されているの で、webサーバに導入する事に不安を感じるユーザー には、まず「ひとりWiki」でWikiの使用感を試され てはいかがだろうか。

## 参考文献

- [1] 『Wiki Way コラボレーションツール Wiki』サポートページ http://www.yamdas.org/wikiway/index.html
- [2] PukiWikiの公式サイト http://www.PukiWiki.org/
- [3] PukiWiki 開発サイト http://PukiWiki.org/dev/
- [4] PHP 本家(英語) http://www.php.net/
- [5] coinsのアカウントを用い、個人認証とアクセス制御により、学類関係者向けのページを公開する方法 http://www.coins.tsukuba.ac.jp/ce/web-auth/

<sup>7</sup> 窓の杜の「ひとりWiki」紹介文

http://www.forest.impress.co.jp/article/2005/01/06/hitoriwiki.ht ml